## การใช้งานระบบ E-Service

๑. เปิดโปรแกรม Browser

๒. เข้า URL ของเว็บไซต์ องค์การบริหารส่วนตำบลกู่ทองอำเภอเชียงยืน จังหวัดมหาสารคาม https://www.kuthong.go.th/index.php

๓. ระบบจะแสดงหนาจอหลัก

๙. คลิกที่ Branner E-Service อยู่บริเวณซ้ายมือสีเขียวหน้าแรกของเว็บไซต์

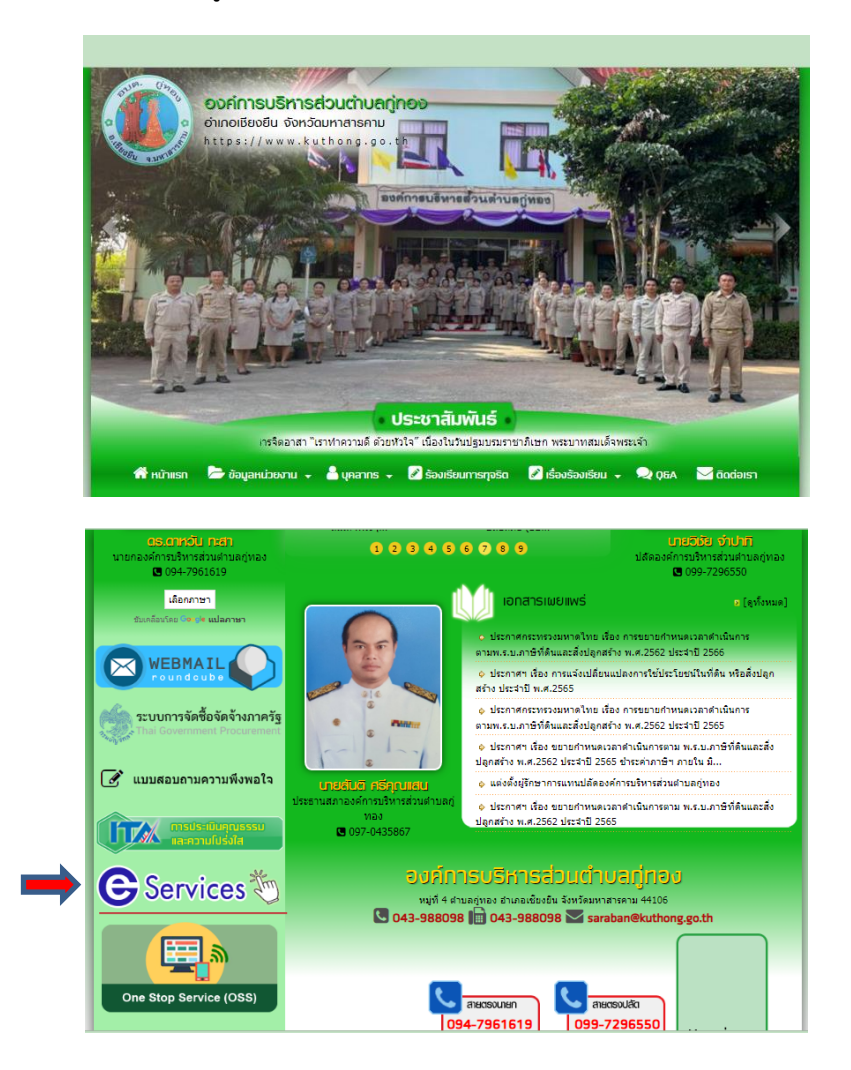

## เลือกหัวข้อ E-Service จาก Braner ที่ต้องการใช้บริการ ดังนี้

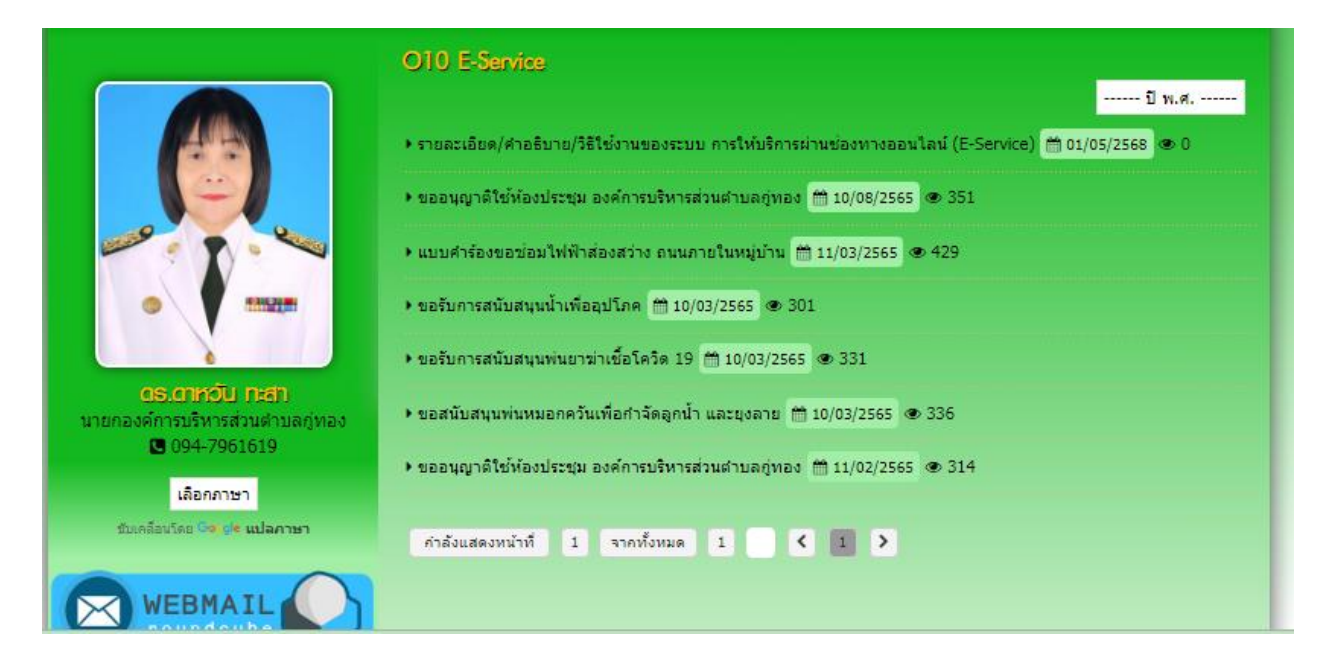

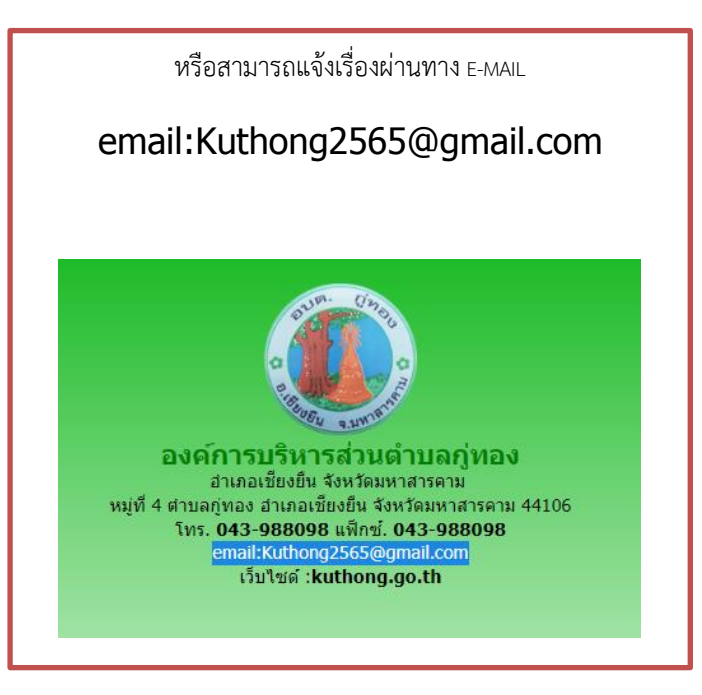

## รายละเอียดวิธีการใช้งานระบบ

๑. ระบบขอรับบริการออนไลน์

ระบบขอรับบริการออนไลน์ คือ หัวข้อที่ให้บริการประชาชนในเรื่องหลายหัวข้อด้วยกัน โดยสามารถ เลือกจาก เมนูที่กำหนดไว้ได้ อาทิเช่น ขออนุญาตใช้ห้องประชุม ขอรับถังขยะและบริการจัดเก็บขยะมูลฝอย คำร้องทั่วไป เป็นต้น

หลังจากเลือกหัวข้อแล้วให้กรอกข้อมูลตามนี้

- ขออนุญาตใช้ห้องประชุม

|                                                                                                    | einn: 📺 10/08/2565                                                                                                    |
|----------------------------------------------------------------------------------------------------|----------------------------------------------------------------------------------------------------|
|                                                                                                    | ขออนุญาติใข้ห้องประชุม องค์การบริหาร<br>ส่วนดำบลกู่ทอง<br>ขัมดอนการกรอกขัมสุลในการขอไข้ก้องประชุม องค์กรบริหารส่วนดำบลถู่ทอง<br>1. ระบุหน่วยงาน หรือโอ เบอร์โทรสังห์ ผู้ขออนุญาติใช้ห้องประชุม<br>กลส่งแบบหรือม |
| ピ 094-7961619<br>เลือกภาษา<br>ปนคลือบริษ (๑๑. / ๒ แปลภาษา                                                             | หมางกรุ่มของอยู่มาและเปลา สมบัญช<br>ชีวินใช้ร่วมกัน<br>* ระบุว่าเป็นสำถามที่สำเป็น                                                                                                    |
| WEBMAIL           Coundoub         Coundoub           Stunnos šašo šas šnana šg           That Government Procurement | วันที่ใช้ห้องประชุม *<br><sup>รันที</sup><br>วว/ตด/ปปปป = 1.กรอกวัน/เดือน/ปี                                                                                                    |
| 💽 แบบสอบถามความพึงพอใจ<br>เกระประเประเประเบรรรม<br>สะความใปร่อไส                                                      | เวลาใช้ห้องประชุม *<br>○ 09.00 น12.00 น.<br>○ 13.00 น 16.00 น.                                                                                                    |
| บบเคลอนนดย <b>อง เช แบลภาษา</b>                                                                                       |                                                                                                    |
|                                                                                                    | เวลาใช้ห้องประชุม *                                                                                                    |
| ระบบการจัดซื้อจัดจ้างภาครัฐ<br>Thai Government Procurement                                                            | <ul> <li>09.00 น-12.00 น.</li> <li>13.00 น - 16.00 น.</li> <li>2. กดเลือกเวลา</li> <li>09.00 น - 16.00 น.</li> </ul>                                                                                            |
| แบบสอบถามความพึงพอใจ                                                                                                  | <ul> <li>อันๆ:</li> </ul>                                                                                                    |
| E Services 💥                                                                                                    | <sup>ชื่อหน่วยงานผู้ขอใข้ท้องประชุม *<br/>ศาตอบของคุณ 3.กรอกข้อมูลหน่วยงานที่ขอใช้ห้องประชุม</sup>                                                                                                    |
| One Stop Service (OSS)                                                                                                | เบอร์โทรศัพท์ที่สามารถติดต่อได้ *<br>4. กรอกเบอร์โทรที่สามารถติดต่อได้                                                                                                    |
| 🐣 upanns                                                                                                    | ส่ง<br>กมสงรงัสสยานใน 6 5. กดสิ่ง                                                                                                    |